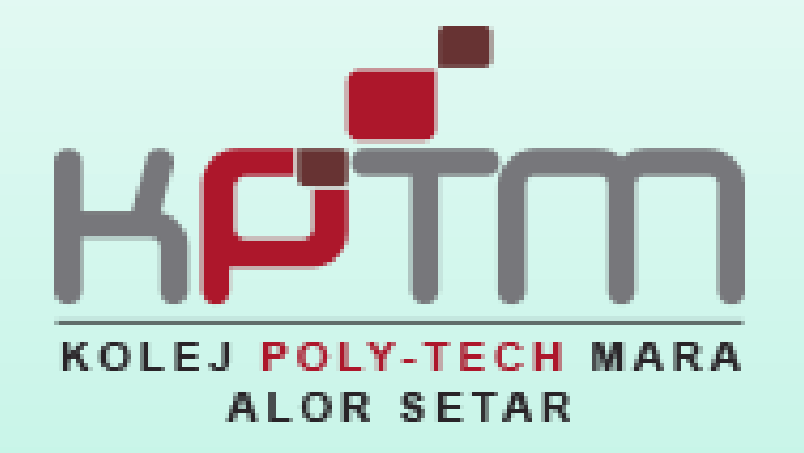

# PANDUAN MENCETAK SLIP KELAYAKAN MENDUDUKI PEPERIKSAAN

**DISEDIAKAN OLEH:** 

Sektor Penjadualan dan Peperiksaan (SPP)

# Layari laman web <u>http://spmpas.kptm.edu.my/portal/login.asp</u>

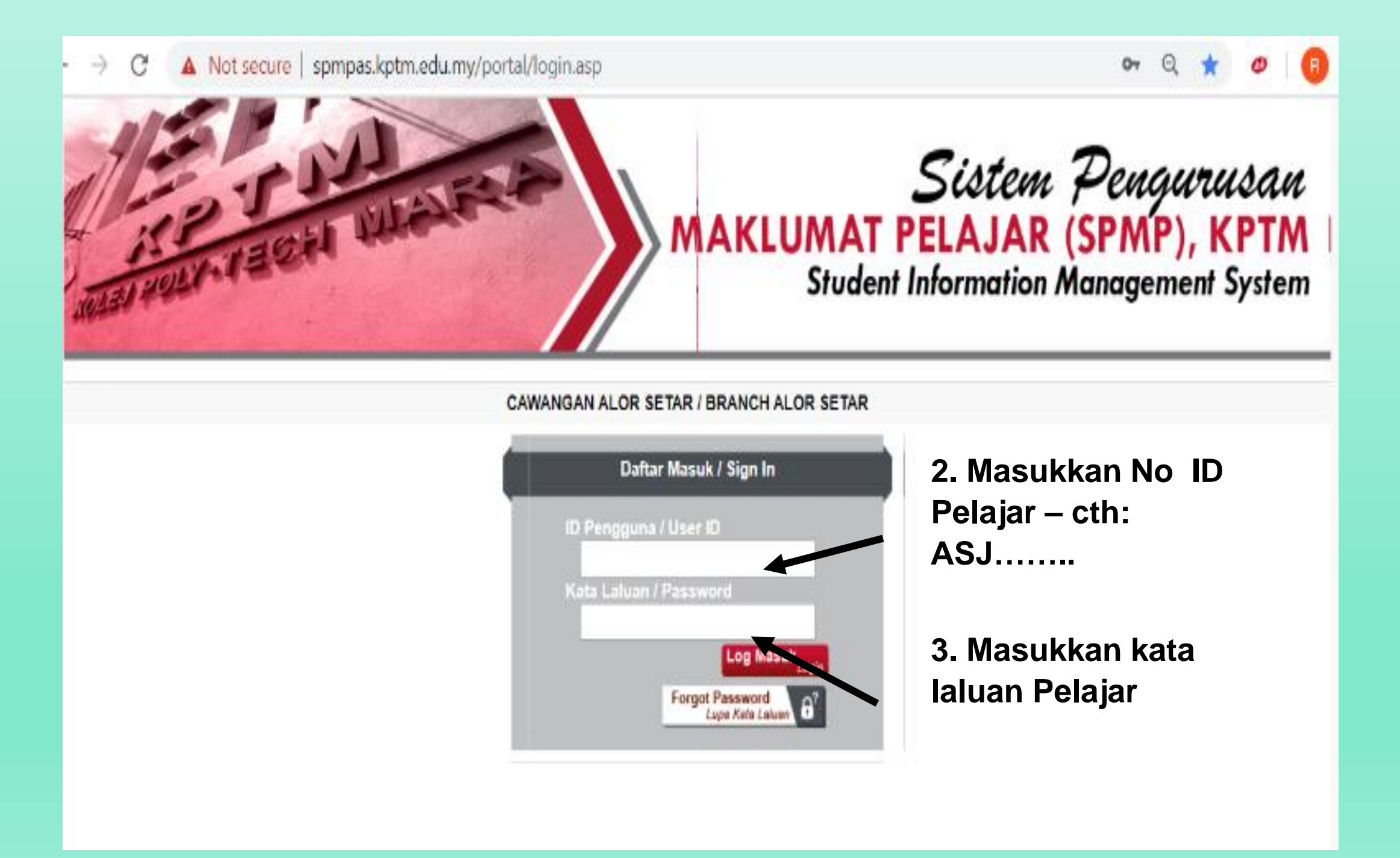

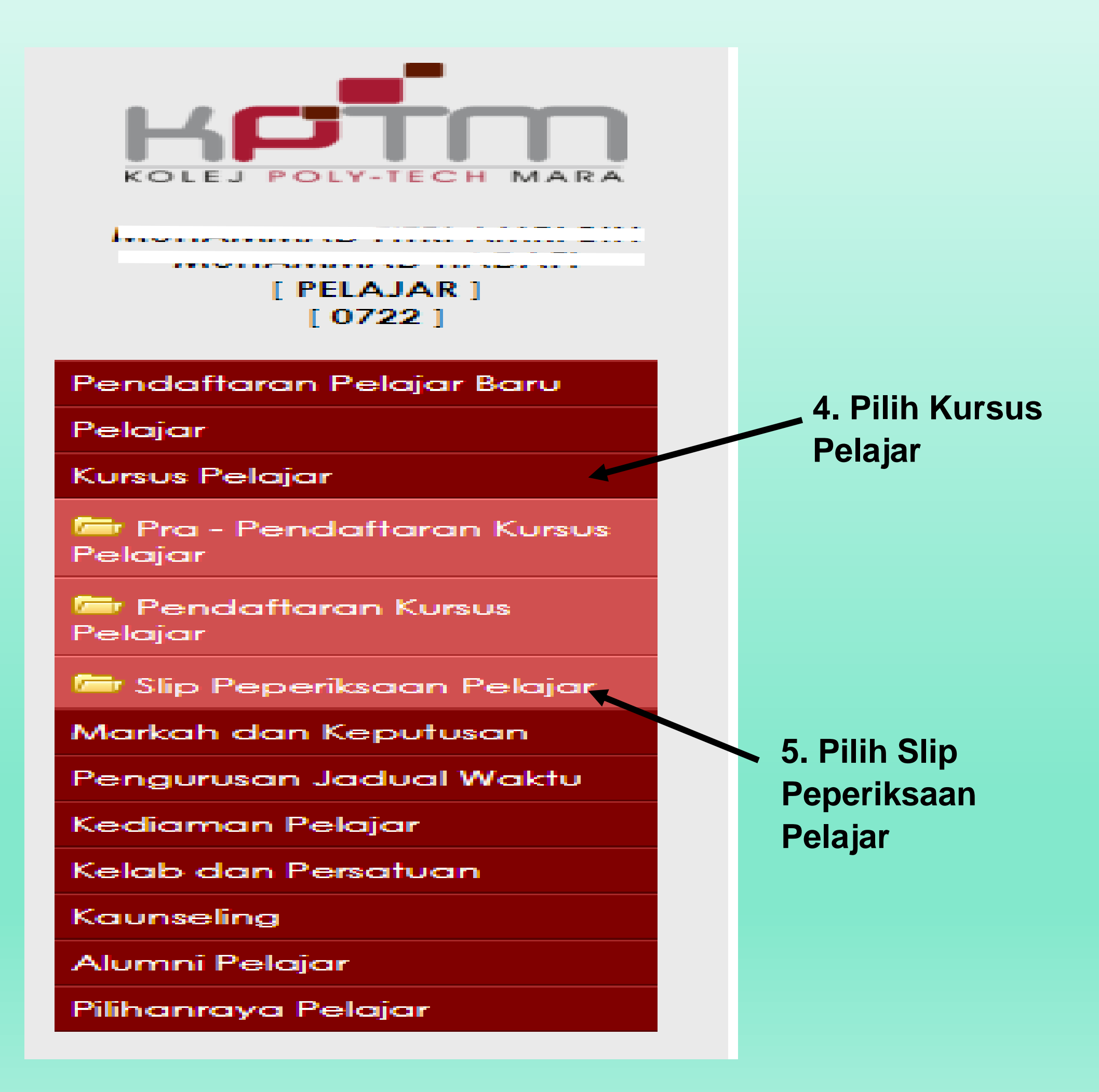

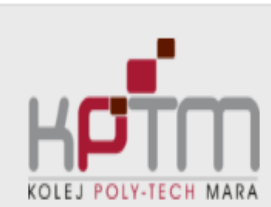

Penda

Pelajar

Kursus Pelajar

#### Slip Peperiksaan Pelajar

| MUHAMMAD FITRI AMRI BIN | No. Matrik                  | : | ASJ210210366 |
|-------------------------|-----------------------------|---|--------------|
|                         | Sesi                        | : | 0722         |
| [ 0722 ]                | Semester                    |   |              |
|                         | Semester<br>Status Akademik |   |              |
| endattaran Pelajar Baru | Academic Status             | : | AKTIF        |

| Nama<br>Name                |
|-----------------------------|
| <b>Program</b><br>Programme |
| Kohort                      |
| Conorr                      |
|                             |

#### MUHAMMAD FITRI AMRI BIN MUHAMMAD HADAFI :

DIPLOMA IN BUSINESS MANAGEMENT :

 $\mathbf{N}$ 

----

# Senarai Kursus Yang Didaftarkan Untuk Sesi Pengajian : 0722

| List Of Enrolled | Courses I | or Sessions |  |
|------------------|-----------|-------------|--|
|------------------|-----------|-------------|--|

|            | Kod Kursus | Nama Kursus                                                                                  | Kredit      | Status Progran<br>Tawar | n Semester<br>Tawar | Seksyen<br>Tawar |
|------------|------------|----------------------------------------------------------------------------------------------|-------------|-------------------------|---------------------|------------------|
| n Kursus   | HP\$2013   | BASIC ORATORY<br>BASIC ORATORY                                                               | 3           | AB101                   | 4                   | 2                |
| an Pelajar | MPU2412    | KHIDMAT MASYARAKAT 1<br>KHIDMAT MASYARAKAT 1                                                 | 2           | AB101                   | 4                   | 2                |
|            | PEC2143    | MACROECONOMICS<br>MACROECONOMICS                                                             | 3           | AB101                   | 4                   | 3                |
| tu         | PFN1223    | FINANCIAL MANAGEMENT<br>FINANCIAL MANAGEMENT                                                 | 3           | AB101                   | 4                   | 2                |
|            | POB2113    | ORGANIZATIONAL BEHAVIOR                                                                      | 3           | AB101                   | 4                   | 2                |
|            | TQM1063    | INTRODUCTION TO STATISTICS AND DATA ANALYSIS<br>INTRODUCTION TO STATISTICS AND DATA ANALYSIS | 3           | AB101                   | 4                   | 2                |
|            |            |                                                                                              |             |                         |                     |                  |
|            |            |                                                                                              | Cetak/Print |                         |                     |                  |
|            |            |                                                                                              | k           |                         |                     |                  |

# 6. Tekan cetak

## SLIP KELAYAKAN MENDUDUKI PEPERIK SAAN

# UNTUK DIBAWA KE DEWAN PEPERIKSAAN)

| lama Pelajar |         | N. 15    | * <b>^</b> \$J21021036° |
|--------------|---------|----------|-------------------------|
| (od Kursus   | : AB101 | No KP    | : 030816020395          |
| lo. Univ     | :-      | Semester | : 4                     |

### SENARAI SUBJEK

| Bil | Kod Subjek | Nama Subjek                                  | J/Kdt | Seksyen | SIE |
|-----|------------|----------------------------------------------|-------|---------|-----|
| 1   | HPS2013    | BASIC ORATORY                                | 3     | 2       | Y   |
| 2   | MPU2412    | KHIDMAT MASYARAKAT 1                         | 2     | 2       | Y   |
| 3   | PEC2143    | MACROECONOMICS                               | 3     | 3       | Y   |
| 4   | PFN1223    | FINANCIAL MANAGEMENT                         | 3     | 2       | Y   |
| 5   | POB2113    | ORGANIZATIONAL BEHAVIOR                      | 3     | 2       | Y   |
| 6   | TQM1063    | INTRODUCTION TO STATISTICS AND DATA ANALYSIS | 3     | 2       | γ   |

Pelajar ini masih mempunyai tunggakan yuran pengajian sebanyak RM270.00(Tarikh Kemaskini :11/10/2022). Sila dapatkan pengesahan daripada Jabatan Kewangan.

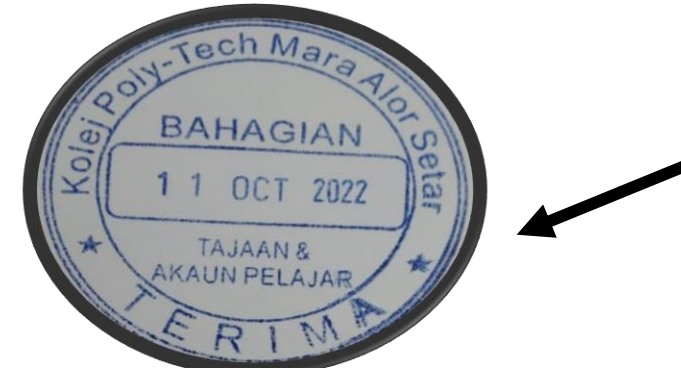

Dapatkan cop pengesahan di Jabatan Kewangan

# Perhatian Kepada Pelajar

. Sila pastikan semua maklumat yang tercatat adalah benar. Sebarang pembetulan tidak akan dilayani selepas anda nenandatangani slip ini.

. Sekiranya terdapat sebarang kesilapan pada senarai subjek diatas, sila bawa Slip Peperiksaan Akhir ini dan Slip Pendaftaran Subjek terkini ke Bahagian Kemasukan dan Rekod untuk pembetulan.

. Bagi mendapatkan maklumat mengenai tarikh, tempat dan masa peperiksaan berjalan, pelajar hendaklah merujuk kepada otis yang dikeluarkan oleh Unit Peperiksaan.

Tarikh : 11/10/2022